## Firmware Download Step

## 1. Check COM Port

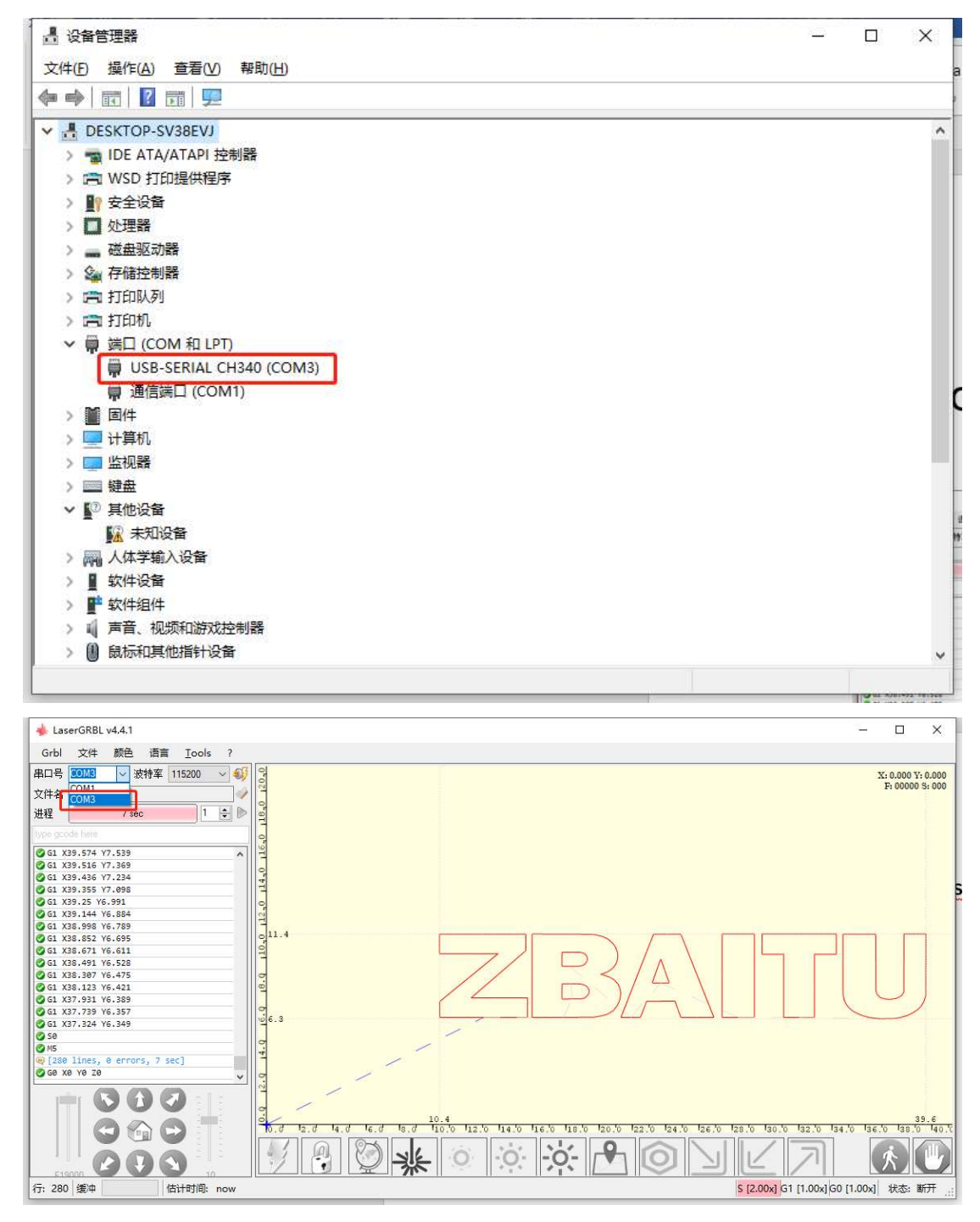

2. Modify COM Port in flash.dat

| 名称                       | 修改日期            | 类型                | 大小       |
|--------------------------|-----------------|-------------------|----------|
| boot_app0.bin            | 2020/8/4 11:34  | BIN 文件            | 8 KB     |
| 📄 bootloader_qio_80m.bin | 2020/8/4 11:34  | BIN 文件            | 19 KB    |
| 🚰 esptool.exe            | 2020/8/4 12:24  | 应用程序              | 3,410 KB |
| 📄 firmware.bin           | 2021/9/9 18:01  | BIN 文件            | 1,801 KB |
| 💿 flash.bat              | 2021/9/9 16:35  | Windows 批处理       | 1 KB     |
| partitions.bin           | 2020/9/13 22:03 | BIN 文件            | 3 KB     |
| spiffs.bin               | 2021/7/28 20:04 | <b>BIN</b> 文件     | 192 KB   |
| KBoard.nc                | 2021/9/9 18:11  | GCode file for la | 2 KB     |
| III 指令.txt               | 2020/9/10 19:50 | 文本文档              | 1 KB     |

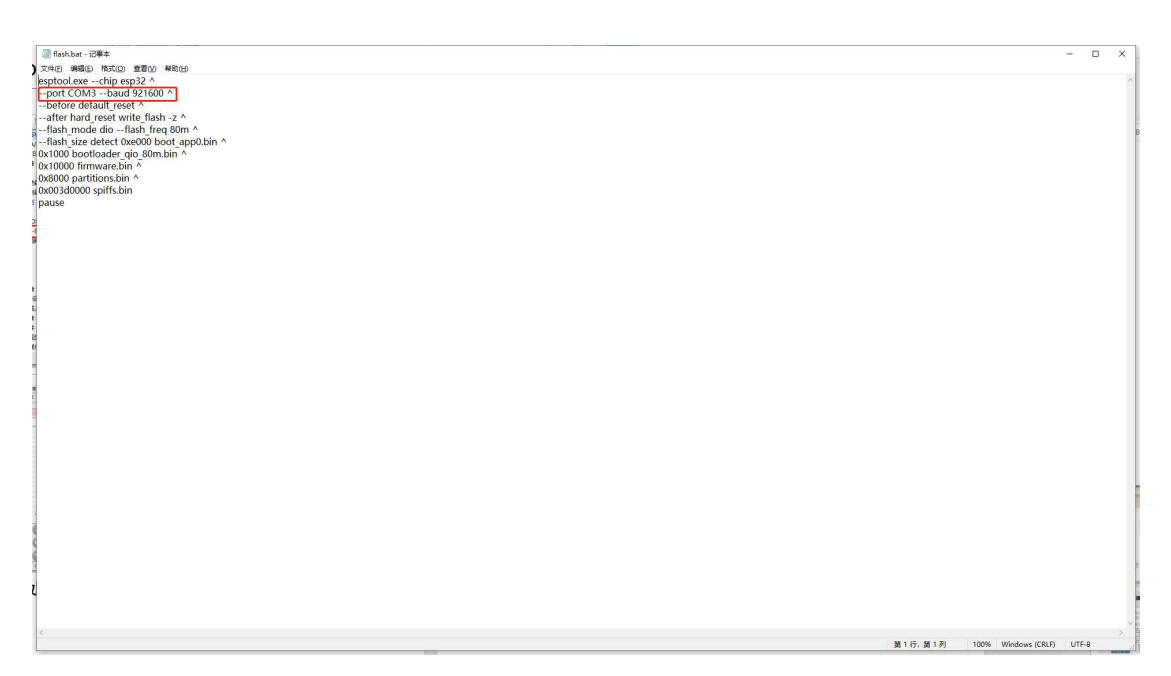

3. Double click flash.dat, start Connecting Mainboard

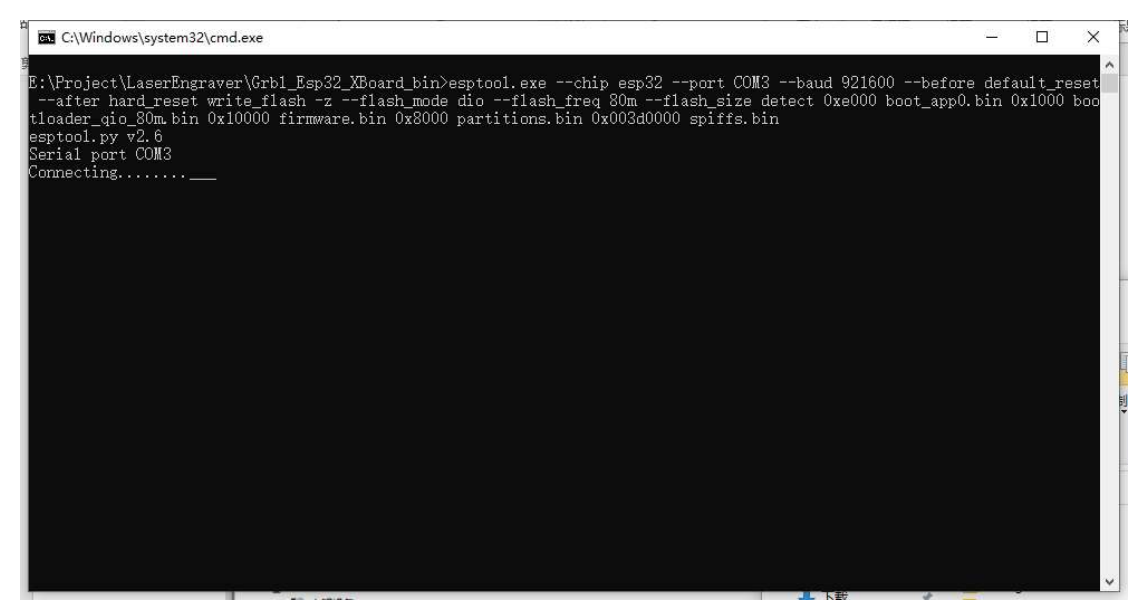

- 4. Mainboard Enable Download and Start
  - a) Press Down [BOOT] key and hold
  - b) Press Down [RST] key and hold
  - c) Release [BOOT]& [RST] key

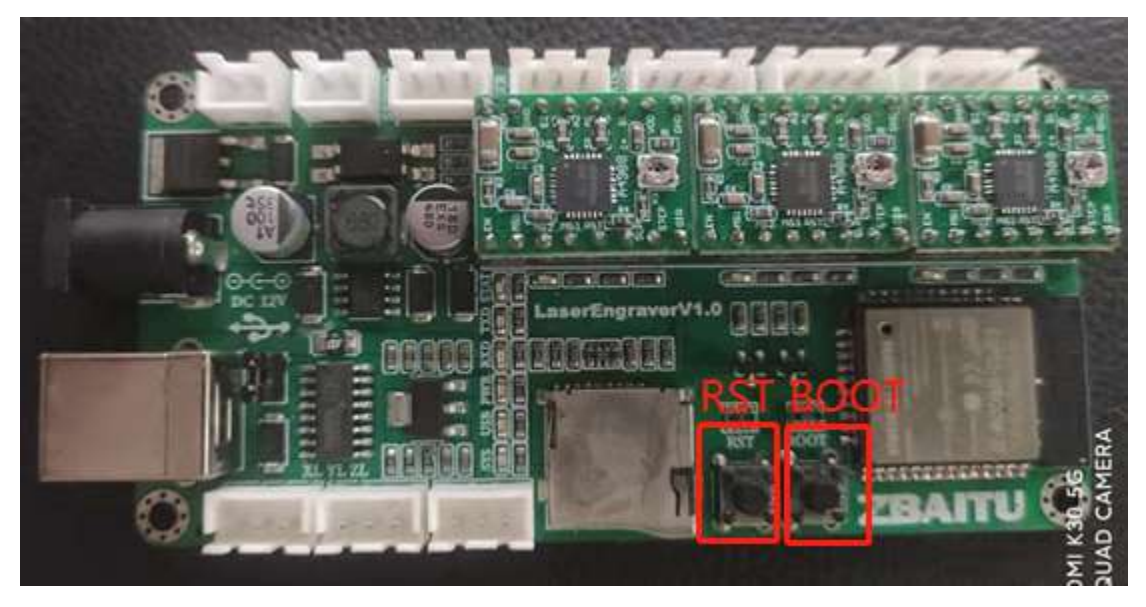

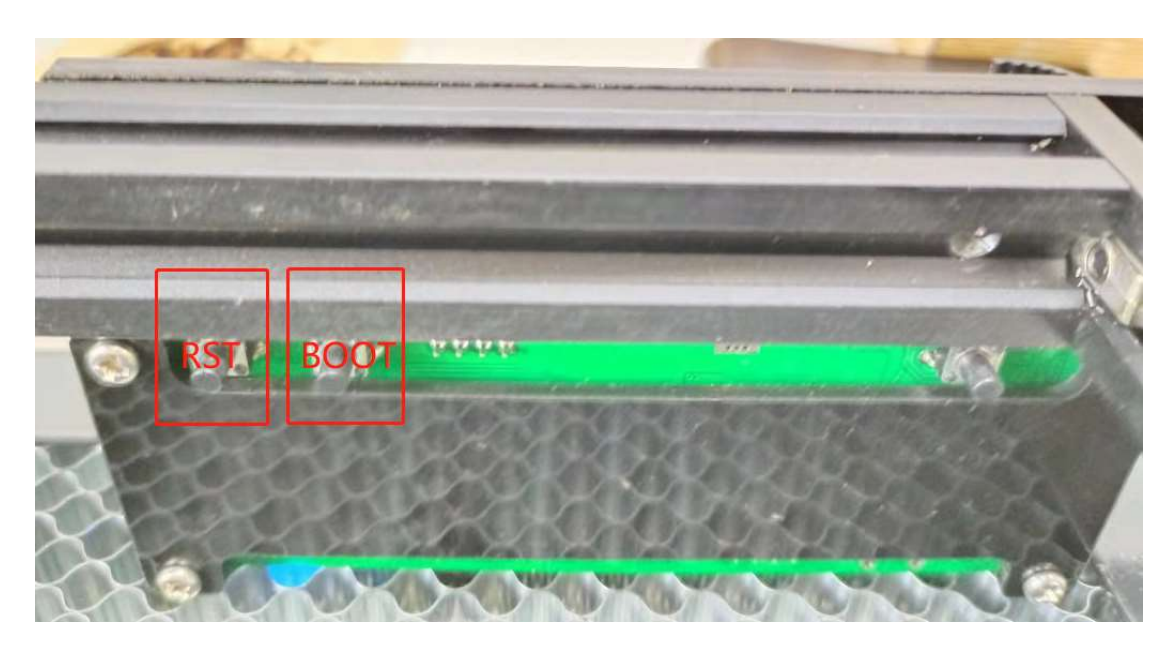

## d) Download Started

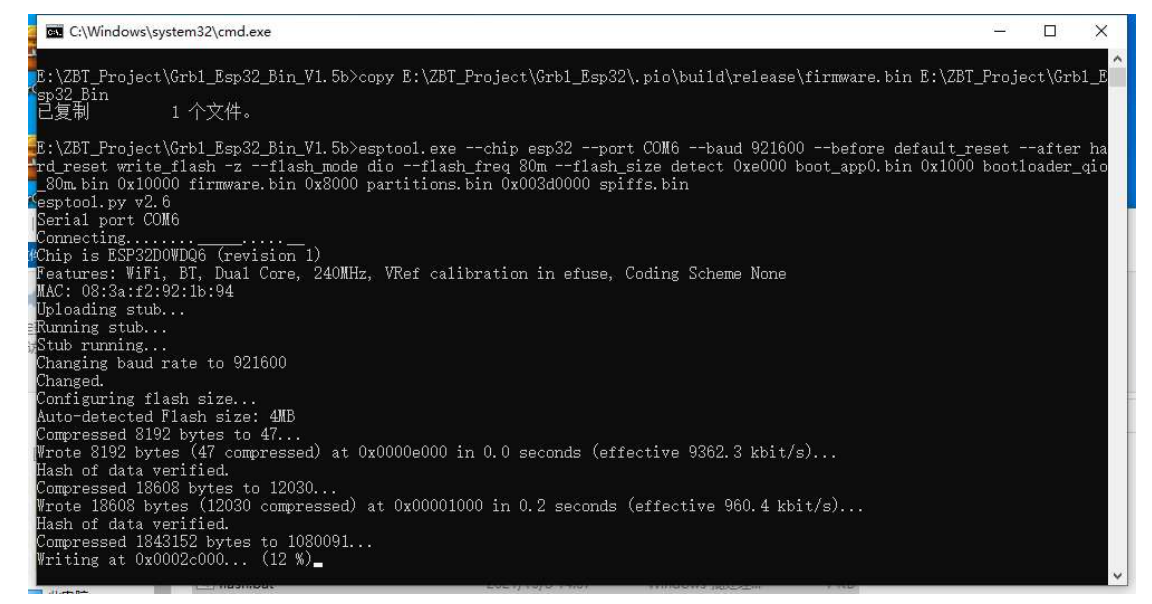

5. Download finished, click [RST] key。

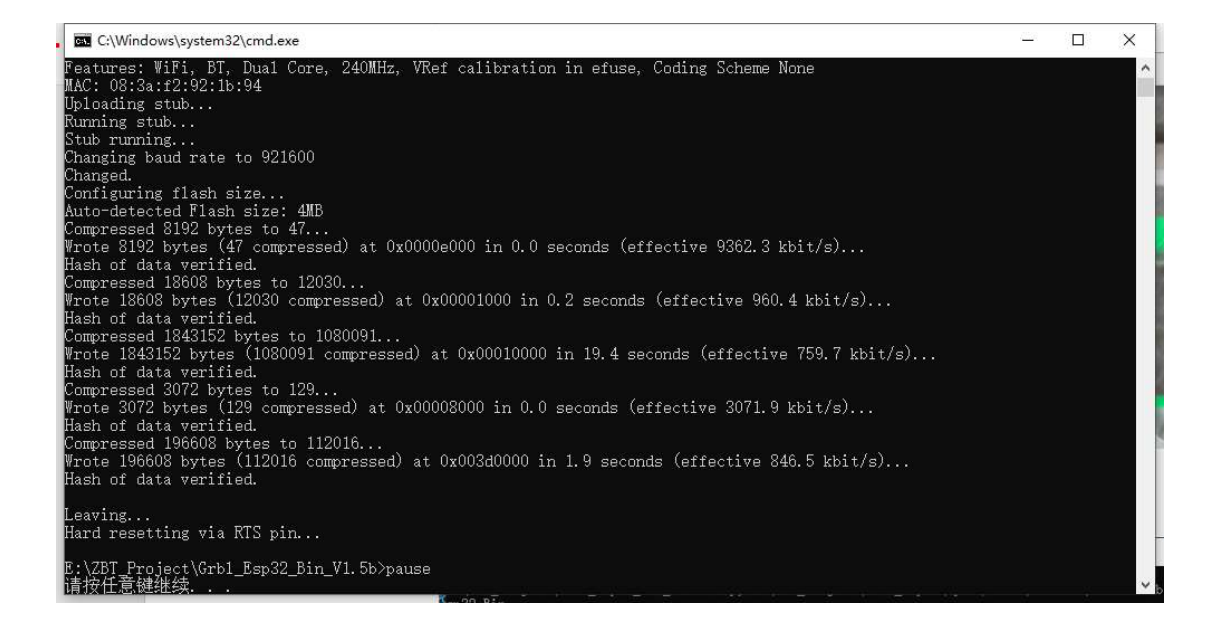